## 

Garmin Navigation kartoppdatering

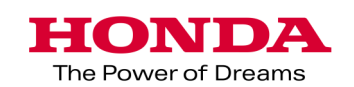

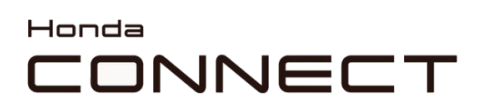

Garmin Navigation kartoppdatering

Innhold:

| Gjenfinning av kjøretøydata    | 3 |
|--------------------------------|---|
| Garmin Express                 | 4 |
| Opplasting av kjøretøyets kart | 8 |
| Kontroll av kartversjon        | 9 |

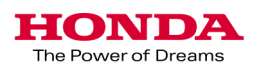

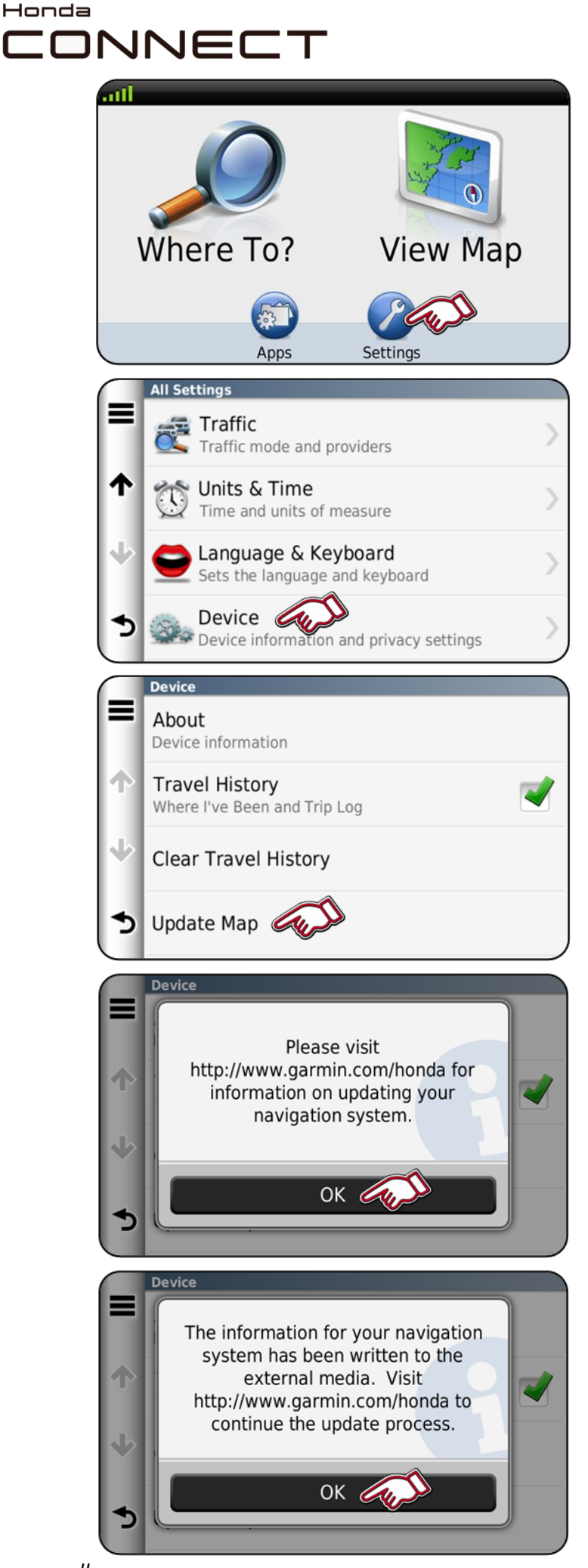

Garmin Navigation kartoppdatering Gjenfinning av kjøretøydata

1. Plugg USB-stasjonen inn i kjøretøyets USB-port.

Velg "Innstillinger" i Navigation Home-skjermbildet.

2. Velg "Enhet"

3. Velg "Oppdater kart"

4. Velg "OK"

5. Velg "OK"

Fjern USB-stasjonen fra USBporten.

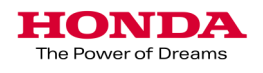

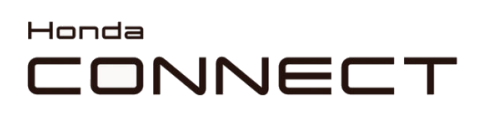

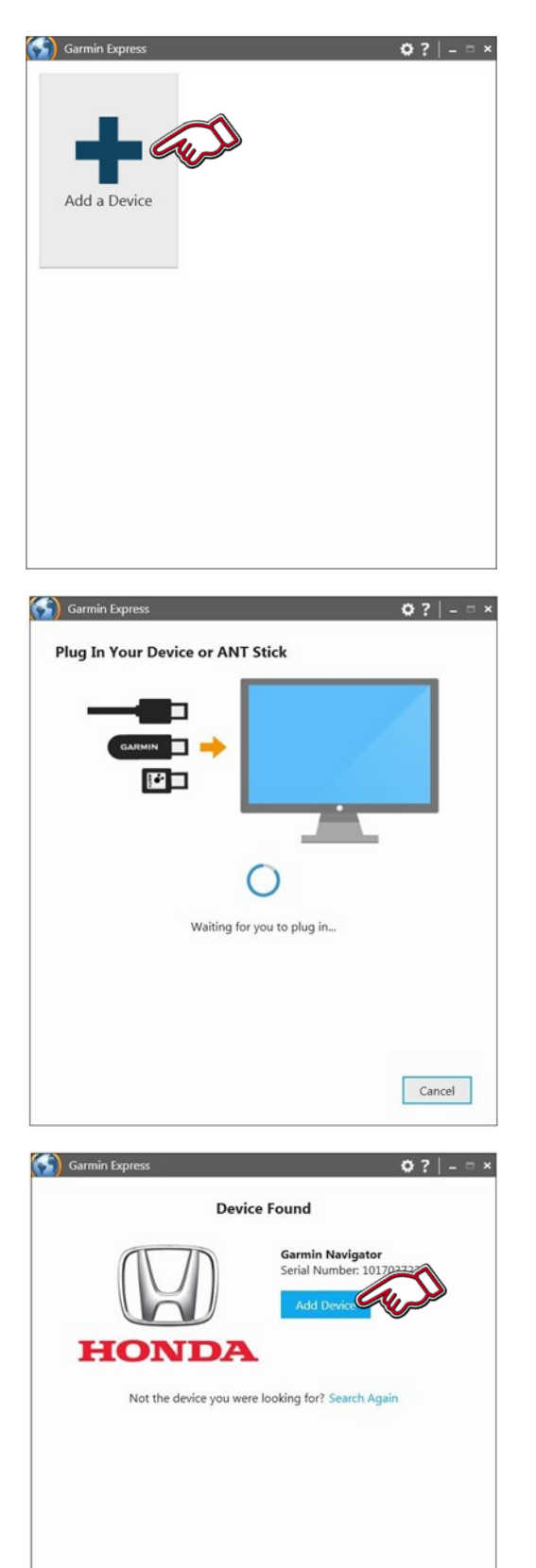

Cancel

1. Start Garmin Express.

Velg "Legg til enhet"

2. Plugg USB-stasjonen inn i datamaskinens USB-port.

3. Enhet funnet.

Velg "Legg til enhet"

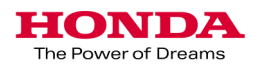

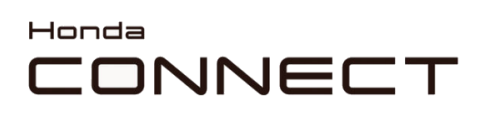

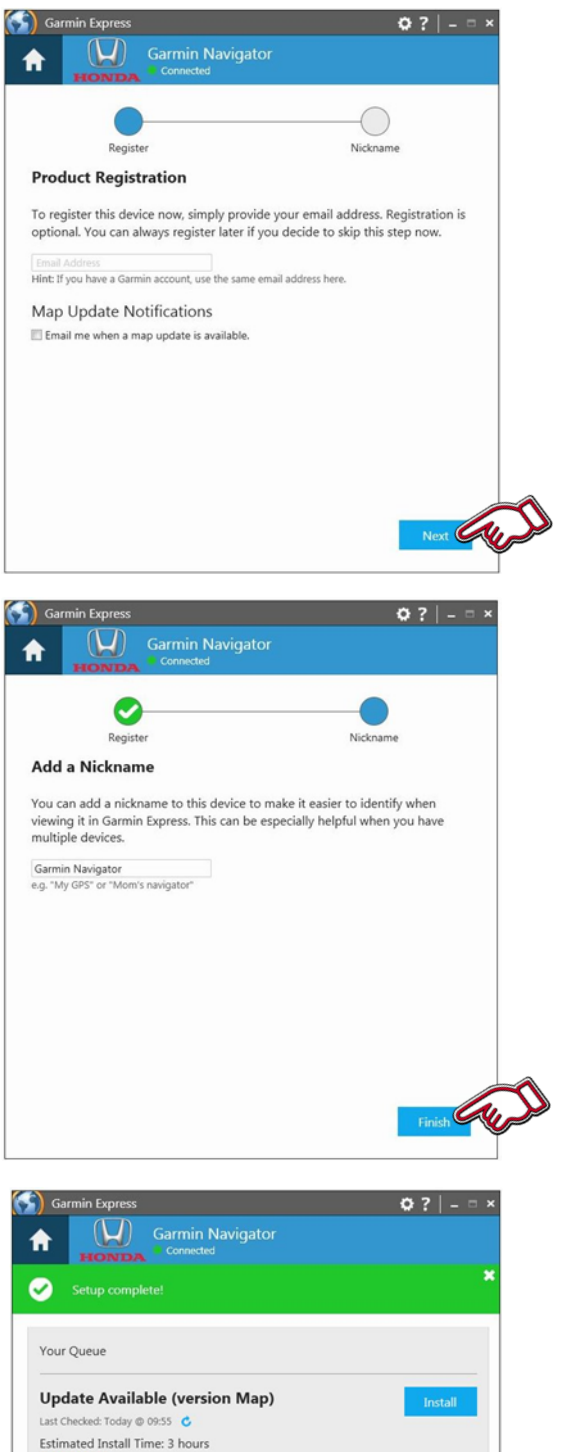

4. Dersom kundens epostadresse er kjent, kan den legges til for å registrere enheten. Kryss av for Meldinger om oppdateringer for å informere dem om neste kartoppdatering.

Velg "Neste"

5. Det kan legges inn et aliasnavn eller f.eks. registreringsnummeret eller VIN.

Det gjør det mulig å identifisere et kjøretøy senere.

Velg "Avslutt"

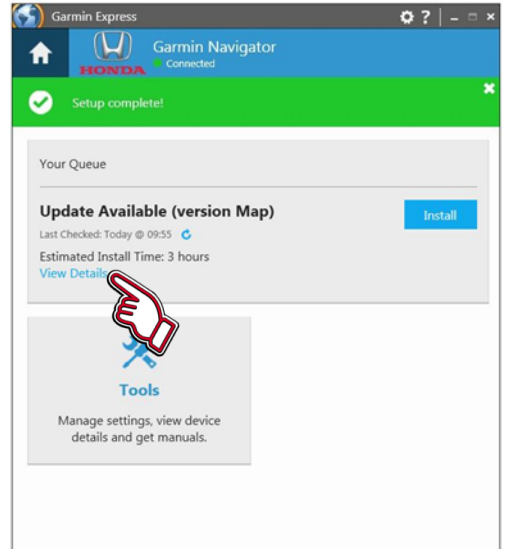

6. Tilgjengelige oppdateringer er bekreftet.

Såfremt tilgjengelig, kan du hente frem informasjon om den aktuelle oppdateringen ved å klikke "Vis detaljer" eller du kan starte installasjonsprosessen herfra ved å klikke "Installer"-knappen.

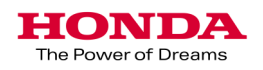

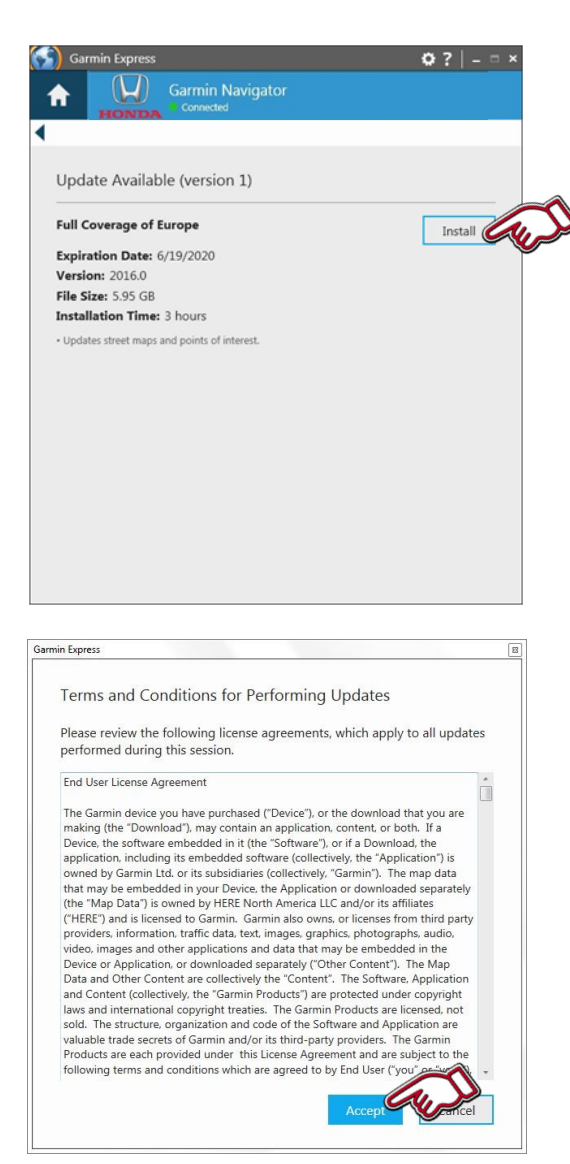

7. Det vises tilgjengelig informasjon om oppdateringen.

Velg "Installer" for å installere

8. Les og godta vilkårene og betingelsene for å oppdatere ved å velge "Godtar"

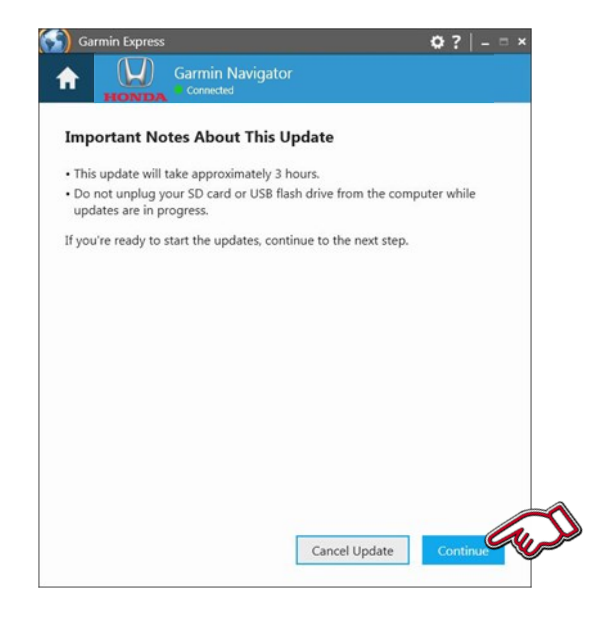

9. Det vises viktige merknader om oppdateringen.

Velg "Fortsett" når du er klar

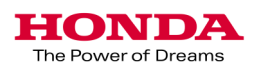

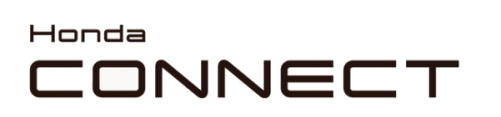

| 🕤 Garn                                       | nin Express   |                  |                    | • 3     | ?   -   |      | × |  |
|----------------------------------------------|---------------|------------------|--------------------|---------|---------|------|---|--|
| A                                            | W             | Garmin Navigator |                    |         |         |      |   |  |
|                                              | THOMADIA      |                  |                    |         |         |      |   |  |
|                                              |               |                  |                    |         |         |      |   |  |
|                                              | Preparin      | g                | Maps               |         |         |      |   |  |
| Step 1 of 2: Preparing Device for Map Update |               |                  |                    |         |         |      |   |  |
| 0                                            | This may take | a minute         |                    |         |         |      |   |  |
|                                              |               |                  |                    |         |         |      |   |  |
|                                              |               |                  |                    |         |         |      |   |  |
|                                              |               |                  |                    |         |         |      |   |  |
|                                              |               |                  |                    |         |         |      |   |  |
|                                              |               |                  |                    |         |         |      |   |  |
|                                              |               |                  |                    |         |         |      |   |  |
|                                              |               |                  |                    |         |         |      |   |  |
|                                              |               |                  |                    |         |         |      |   |  |
|                                              |               |                  |                    |         |         |      |   |  |
|                                              |               |                  |                    |         |         |      |   |  |
|                                              |               |                  |                    |         |         |      |   |  |
|                                              |               |                  |                    |         |         |      |   |  |
| Garr                                         |               | Garmin Navigator |                    | •       | :   -   |      | × |  |
|                                              |               |                  |                    |         |         |      |   |  |
|                                              |               |                  | Marrie             |         |         |      |   |  |
| Sten                                         | 2 of 2: Up    | ating Maps       | mapa               |         |         |      |   |  |
| Jtep                                         | 2 01 2. 00    | auting maps      | _                  |         |         | _    |   |  |
| Copying                                      | files         |                  | Estimated Time Ren | naining | : 8 min | utes |   |  |
|                                              |               |                  |                    |         |         |      |   |  |
|                                              |               |                  |                    |         |         |      |   |  |
|                                              |               |                  |                    |         |         |      |   |  |
|                                              |               |                  |                    |         |         |      |   |  |
|                                              |               |                  |                    |         |         |      |   |  |
|                                              |               |                  |                    |         |         |      |   |  |
|                                              |               |                  |                    |         |         |      |   |  |
|                                              |               |                  |                    |         |         |      |   |  |
|                                              |               |                  |                    |         |         |      |   |  |

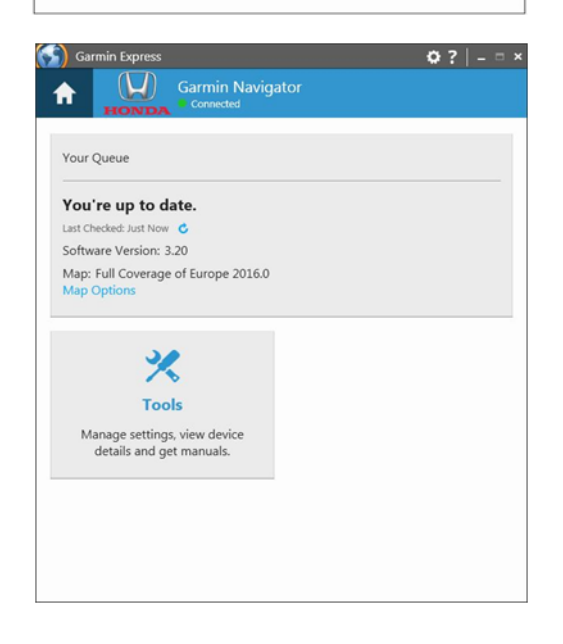

10. Nedlastingen av oppdateringen starter.

11. Bygger kartet og kopierer filer til USB-stasjonen.

12. Oppdateringsprosessen er fullført.

Fjern USB-stasjonen fra datamaskinen.

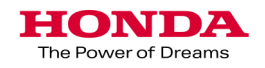

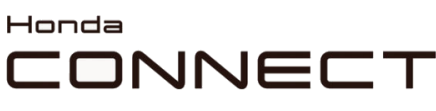

HONDA The Power of Dreams

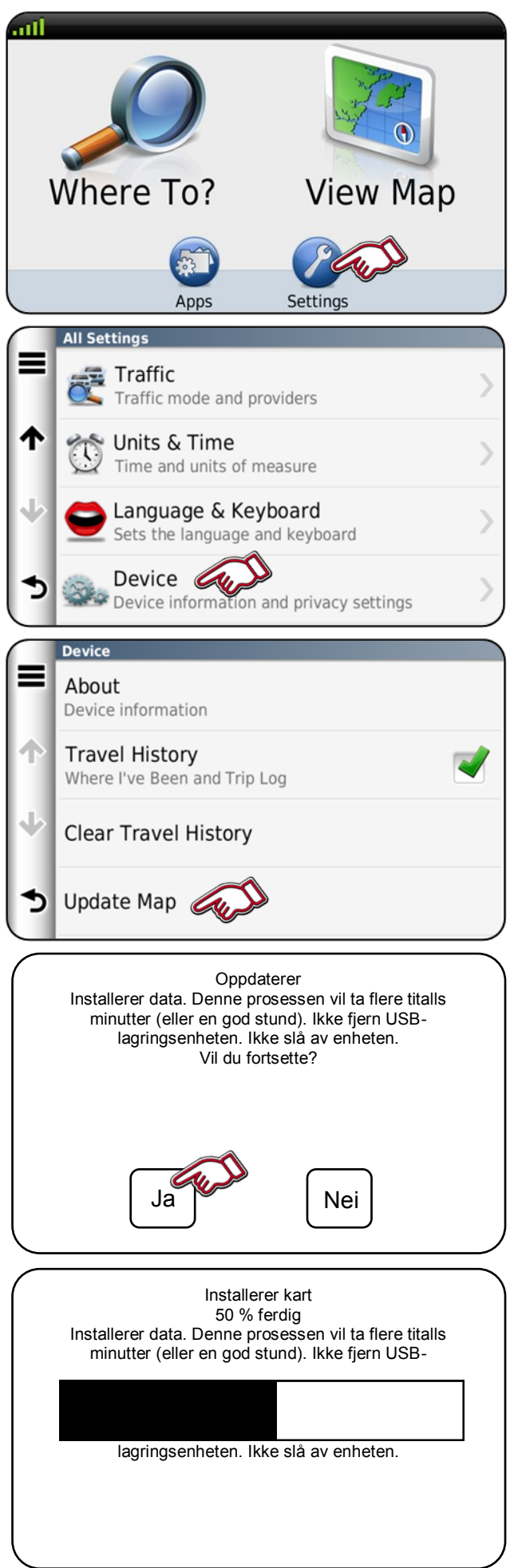

Garmin Navigation kartoppdatering Opplasting av kjøretøyets kart

1. Plugg USB-stasjonen inn i kjøretøyets USB-port.

Velg "Innstillinger" i Navigation Home-skjermbildet.

2. Velg "Enhet"

3. Velg "Oppdater kart"

4. Velg "Ja" for å fortsette.

5. Installerer det oppdaterte kartet.

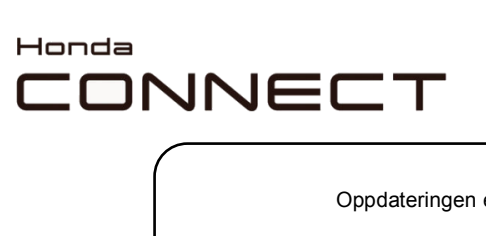

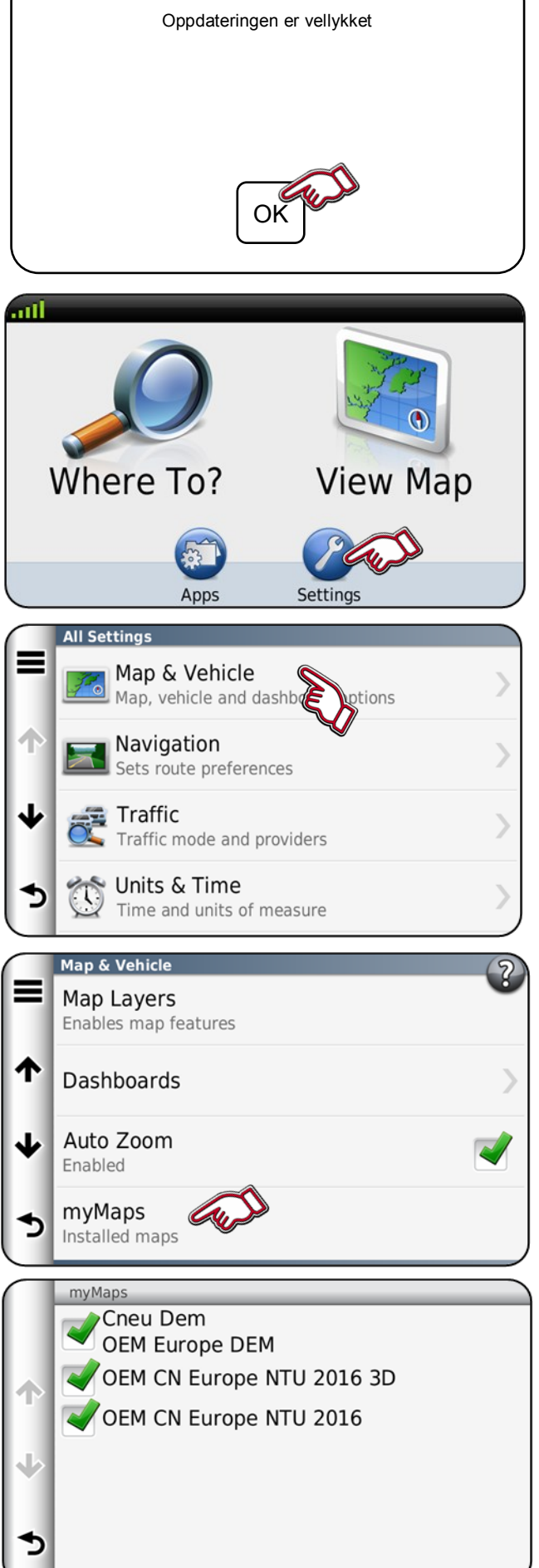

Garmin Navigation kartoppdatering Opplasting av kjøretøyets kart

6. Oppdateringen er fullført.

Velg "OK" for å fullføre.

Fjern USB-stasjonen fra USBporten.

Kontrollerer kartversjon.

1. Velg "Innstillinger"

2. Velg "Kart og kjøretøy"

3. Velg "myMaps".

4. Kartregion og versjon vises.

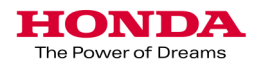